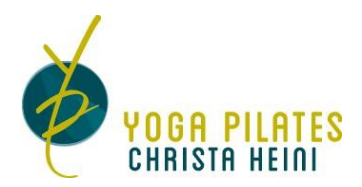

#### Kurzanleitung SportsNow APP

Es hat sich gezeigt, dass die Bedienung über die APP auf dem Natel einfacher und effizienter ist. Nachfolgend ein paar Tipps.

#### Inhaltsverzeichnis

| Installiere SportsNow auf dem Natel | 1 |
|-------------------------------------|---|
| Einloggen                           | 2 |
| Startfenster nach dem Anmelden      | 3 |
| Stunden buchen                      | 4 |
| Abo kaufen                          | 6 |
| Allgemeine Einstellungen            | 7 |

## Installiere SportsNow auf dem Natel

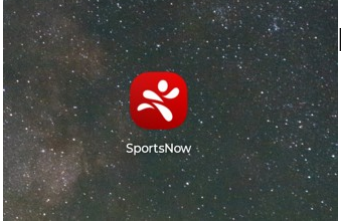

Playstore oder Applestore

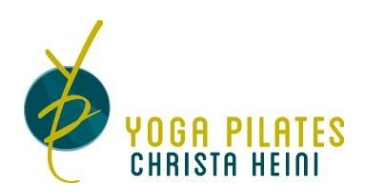

# Einloggen

| 14:29 🕈 🖏 🕯                 | 14:29                        | ♦ 50 🖌 🕯 |
|-----------------------------|------------------------------|----------|
|                             | Anmelden                     |          |
|                             | Willkommen bei SportsNov     | w!       |
|                             | theini@bluewin.ch            | ×        |
|                             |                              | œ        |
| SPORTSNOW                   | ANMELDEN                     |          |
| Deine Bewegung. Dein Leben. | PASSWORT VERGESSEN? KONTO ER | RSTELLEN |
|                             | oder                         |          |
|                             | ANMELDEN MIT FACEBOOK        |          |
|                             |                              |          |
|                             |                              |          |
|                             |                              |          |
|                             |                              |          |
|                             | 12345678                     | 90       |
|                             | @ # \$ _ & - + (             |          |
| ANMELDEN                    | =\< * " ' : ; !              | ? 🗵      |
| KONTO ERSTELLEN             | ABC , 12<br>34               | . 🔿      |
| اتا                         | ~ O I                        | 01       |

Hier kannst du dich anmelden

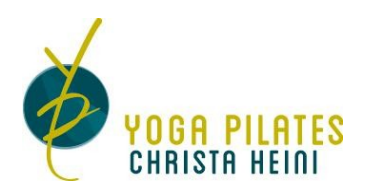

## Startfenster nach dem Anmelden

| 14:56                                           |                                                        |                          | 14:31                         |                                  | ♥ 50 🖌 🕯 |                                        |
|-------------------------------------------------|--------------------------------------------------------|--------------------------|-------------------------------|----------------------------------|----------|----------------------------------------|
| Start                                           |                                                        | ණ <mark>ර</mark>         | Studios                       |                                  |          | Linter «Maine Ctudies», findest du des |
| Quick Links                                     |                                                        |                          |                               | YogaPilatos Christa              | Hoini    | Voga Pilates Christa Heini»            |
| 🗐 Buchen @ Yoga                                 | aPilates Christa Heini                                 | >                        | YOGA PILATES<br>CHRISTE HEINI | Länggasse 3<br>6208 Oberkirch LU | Hein     | Von hier aus kannst du mit «Buchen»    |
| 🗹 Meine Buchung                                 | gen                                                    | >                        | ណ៍ s                          | TUDIOSEITE ANZEIGEN              |          | deine gewünschten Lektionen Buchen     |
| Keine bevorstehe                                | enden Buchungen                                        |                          |                               | BUCHEN                           |          |                                        |
| Du kannst gleich losle<br>bei deinem Studio. Wi | gen. Buche deine nächste<br>r wünschen dir viel Vergnü | e Stunde direkt<br>igen! |                               | CSTUDIO FINDEN                   |          |                                        |
|                                                 | MEINE STUDIOS                                          |                          | <b>_</b>                      |                                  |          |                                        |
|                                                 |                                                        |                          |                               |                                  |          |                                        |
|                                                 |                                                        |                          |                               |                                  |          |                                        |
|                                                 |                                                        |                          |                               |                                  |          |                                        |
|                                                 |                                                        |                          |                               |                                  |          |                                        |
|                                                 |                                                        |                          |                               |                                  |          |                                        |
|                                                 |                                                        |                          |                               |                                  |          |                                        |
|                                                 |                                                        |                          |                               |                                  |          |                                        |
|                                                 |                                                        |                          |                               |                                  |          |                                        |
|                                                 |                                                        |                          |                               |                                  |          |                                        |
| Start                                           | Studios                                                | Profil                   | Start                         | Studios                          | Profil   |                                        |
| <                                               | 0                                                      | 101                      | <                             | 0                                | 101      |                                        |

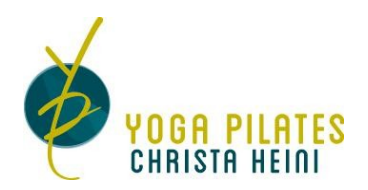

## Stunden buchen

Dazu gibt es den «*Live-Kalender*» über den ein spezifisches Datum angewählt werden kann oder «*Wochenübersicht*» siehe weiter unten.

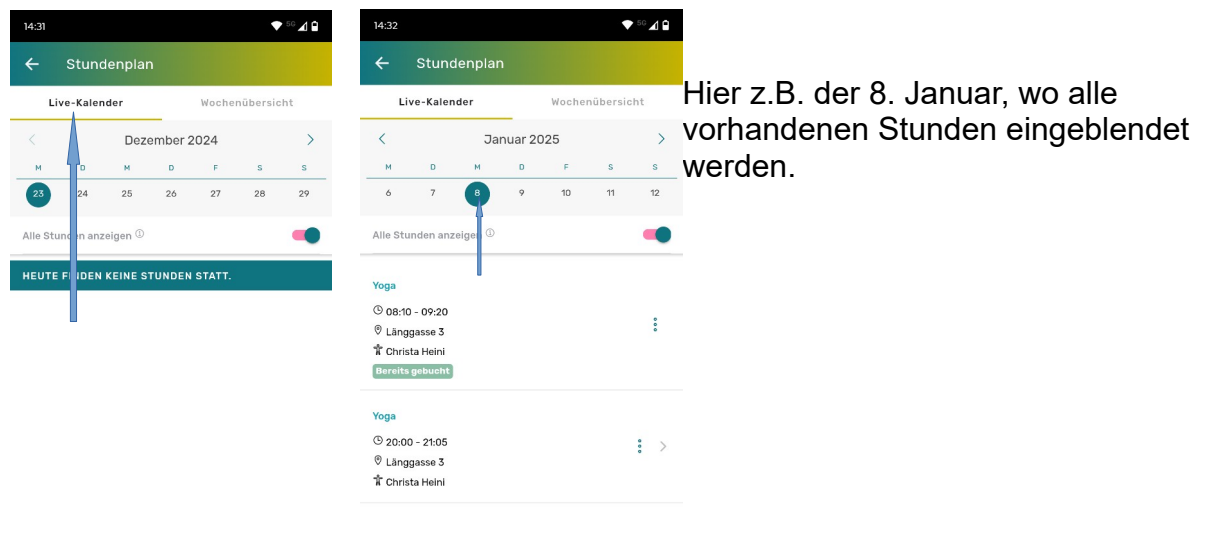

|--|

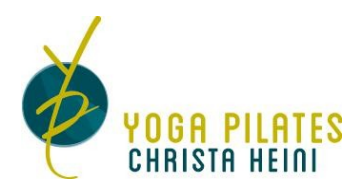

In der Wochenübersicht können direkt mehrere Lektionen von der gleichen Stunden gebucht werden.

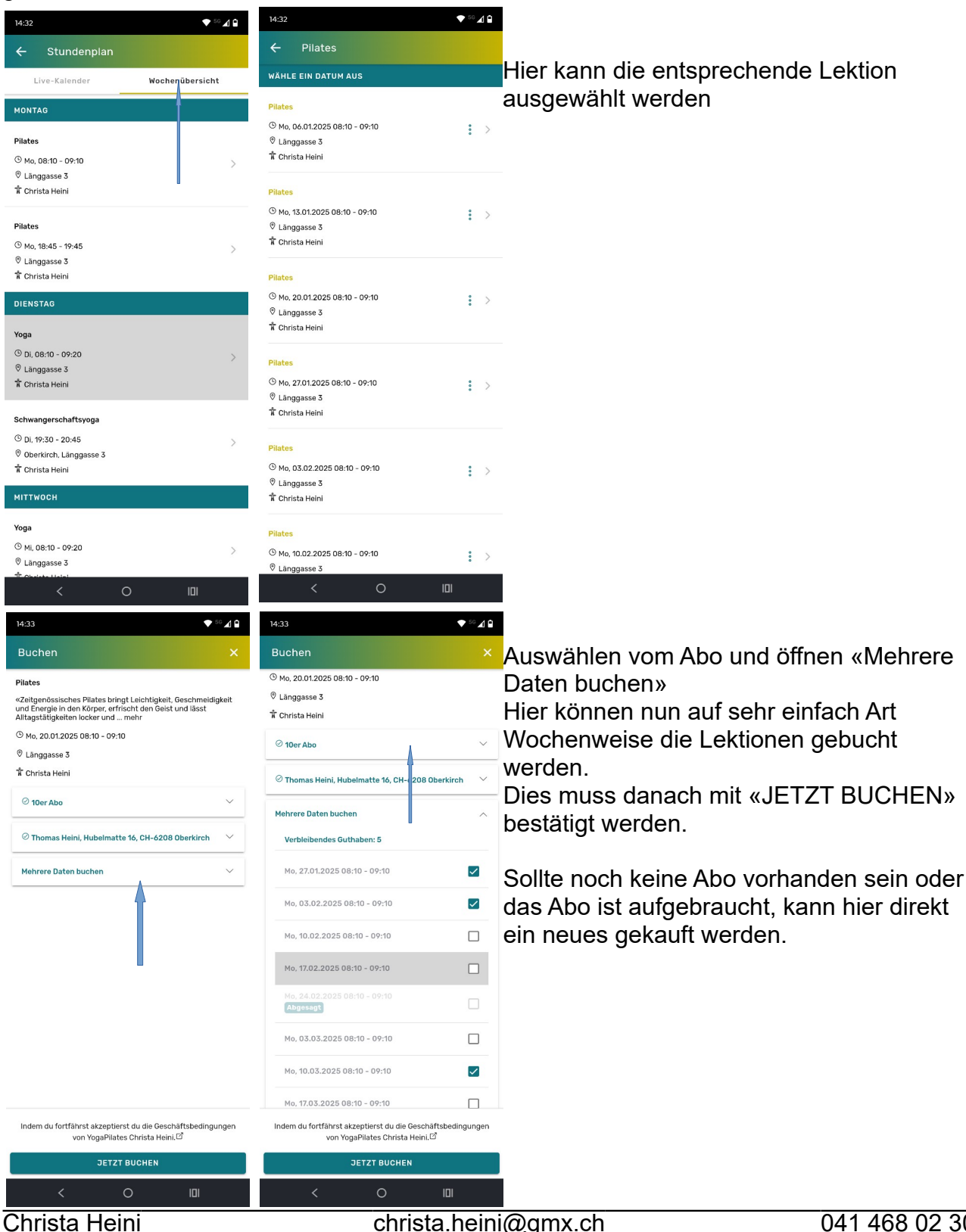

christa.heini@gmx.ch

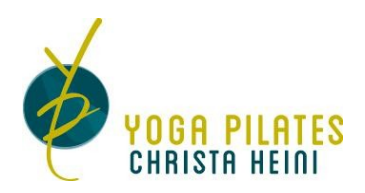

### Abo kaufen

Es können folgende Abos gekauft werden

| 15:30                                                                                                    | 15:30                                                                                                    | 15:31                                                                                                    | Diese können mit |
|----------------------------------------------------------------------------------------------------|----------------------------------------------------------------------------------------------------|----------------------------------------------------------------------------------------------------|------------------|
| Buchen X                                                                                                    | Buchen ×                                                                                                    | Buchen × (                                                                                                    | «TWINT» oder mit |
| Pilates<br>«Zeitgenössisches Pilates bringt Leichtigkeit, Geschmeidigkeit<br>und Energie in den Körper, erfrischt den Geist und lässt<br>Altrastätischeten locker und mehr                                                                                                    | online Stornierungen berücksichtigt werden<br>120.00 CHF                                                                                                    | «Zeitgenössisches Pilates bringt Leichtigkeit, Geschmeidigkeit<br>und Energie in den Körper, erfrischt den Geist und lässt<br>Alltagstätigkeiten locker und mehr                                                                                                    | «Rechnung        |
| © Mo, 20.01.2025 08:10 - 09:10<br>© Lânggasse 3<br>★ Christa Heini                                                                                                    | 10er Abo<br>Yoga oder Plates (70 bzw. 60 Min)<br>Das Abo ist vor dem erstem Kursbesuch (RG<br>oder TWHT) zu bezahlen<br>Stornierungen unter 24h werden verrechnet                                                                                                    | © Mo. 20.01.2025 08:10 - 09:10<br>© Lànggasse 3<br>Tr Christa Heini                                                                                                    | werden.          |
| Abonnement auswählen                                                                                                    | <ul> <li>Aus administrativen Gründen können nur<br/>online Stornierungen berücksichtigt werden<br/>Auf Wunsch wird eine</li> </ul>                                                                                                    | ⊘ 20er Abo ∨                                                                                                    |                  |
| Neues Abonnement kaufen                                                                                                    | Krankenkassenbestätigung ausgestellt<br>230.00 CHF                                                                                                    | Zahlungsart auswählen                                                                                                    |                  |
| 3er Schnupperabo           Yoga oder Pilates (70 bzw. 60 Min)           3 Lektionen           Abo bei der ersten Lektion im Studio Bar/EC           oder Twint bezahlbar           Abmeidungen online ib S4H vor jeder Lektion           möglich           Die gutgeschriebene Lektion kann wieder           eingebucht werden. Stornierungen unter 24h warden wirder wirden ab ols tz wölf Wochen ab der ersten | 20er Abo<br>Yoga oder Pilates (70 bzw. 60 Min)<br>Das Abo ist vor dem erstem Kursbesuch (RG<br>oder TVINT) zu bezahlen<br>Stornierungen unter 24h werden verrechnet<br>Aus dwinistrativen Gründen können nur<br>online Stornierungen berücksichtigt werden<br>Auf Wunsch wird eine<br>Krankenkassenbestätigung ausgestellt<br>440.00 CHF | Rechnung / Überweisung       Bei dieser Zahlungsart begleichst du die       Rechnung per Banküberweisung an       YogaPitates Christa Heini. Die       Bankverbindung wird dir nach der Buchung<br>angezeigt.       TWINT       Bei dieser Zahlungsart begleichst du die<br>Rechnung von YogaPitates Christa Heini per<br>TWINT. |                  |
| Buchung gültig.<br>Aus administrativen Gründen können nur<br>online Stornierungen berücksichtigt werden.<br>60.00 CHF                                                                                                    | ng guitg.<br>Iministrative no Gründen können nur<br>Stornierungen berücksichtigt werden.<br>HF<br>Die Laktion im Studio (Bar, EC, Twint)<br>bezahlen<br>Die Laktion im Studio (Bar, EC, Twint)<br>Die Laktion im Studio (Bar, EC, Twint)                                                                                                 | ☉ Thomas Heini, Hubelmatte 16, CH-6208 Oberkirch 🗸 🗸                                                                                                    |                  |
| Ser Abo<br>Yoga oder Pilates (70 bzw. 60 Min)<br>Das Abo ist vor dem erstem Kursbesuch (RG<br>oder TIMT) zu bezahlen<br>Stornierungen unter 24h werden verrechnet<br>Stornierungen unter 24h werden verrechnet                                                                                                    | <ul> <li>Stornierungen unter 24h werden verrechnet<br/>Aus administrativen Gründen können nur<br/>online Stornierungen berücksichtigt werden<br/>25.00 CHF</li> </ul>                                                                                                    | Netto         440.00 CHF           Total         440.00 CHF                                                                                                    |                  |
| Indem du fortfährst akzeptierst du die Geschäftsbedingungen<br>von YogaPilates Christa Heini.                                                                                                    | Indem du fortfährst akzeptierst du die Geschäftsbedingungen<br>von YogaPliates Christa Heini. 🖒                                                                                                    | Indem du fortfährst akzeptierst du die Geschäftsbedingungen<br>von YogaPilates Christa Heini.[2]                                                                                                    |                  |
| JETZT BUCHEN                                                                                                    | JETZT BUCHEN                                                                                                    | JETZT BUCHEN                                                                                                    |                  |
| < 0 💷                                                                                                    | < 0 10                                                                                                    | < 0 101                                                                                                    |                  |

TWINT: Dies kann direkt über die Twint-App beglichen werden. Man wird automatisch auf Twint umgeleitet.

Rechnung: Hier wird automatisch per Email eine Rechnung mit QR-Code zugestellt, diese muss innerhalb von 20 Tagen bezahlt werden

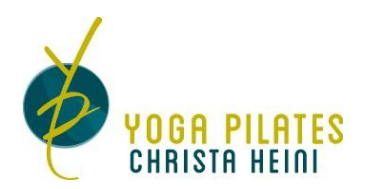

## Allgemeine Einstellungen

Im Menü Einstellungen (oben rechts Zahnrad Symbol) können globale Einstellungen vorgenommen werden.

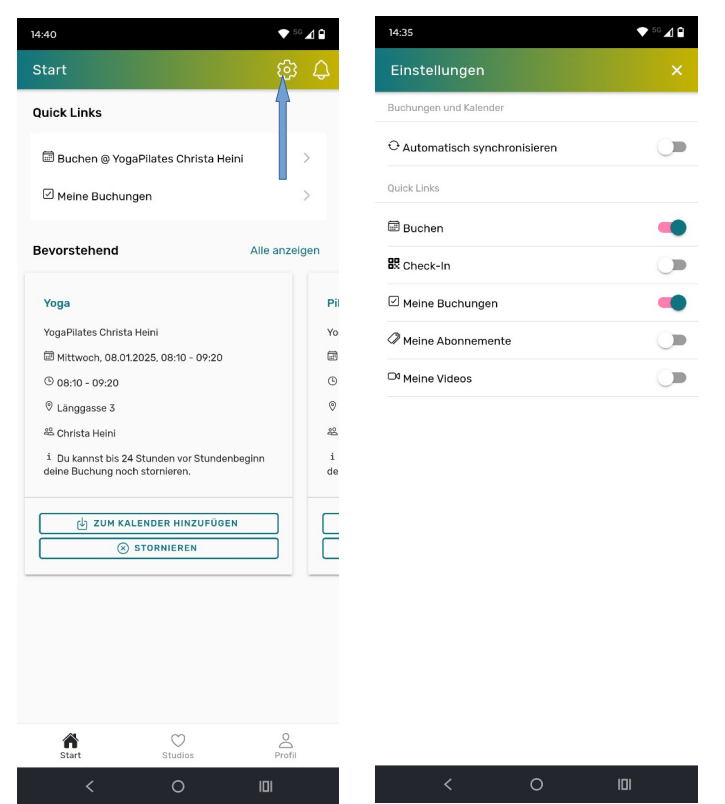